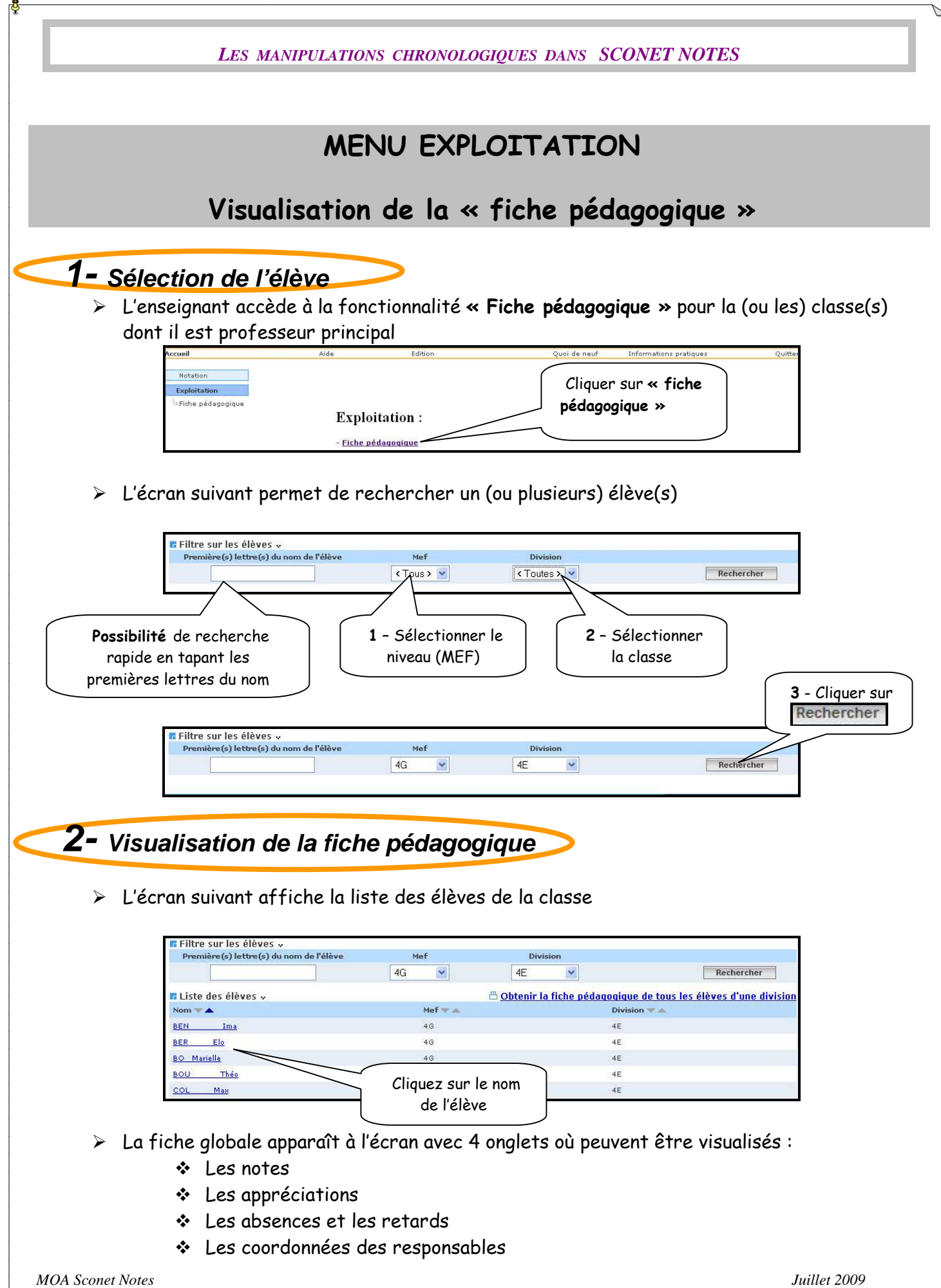

Page 36 sur 39

LES MANIPULATIONS CHRONOLOGIQUES DANS SCONET NOTES

## 2.1 Visualisation des moyennes

| 🖪 Sélecti        | on de        | la période 🗸   |           |                           |                       |                   |                    |                           |               |                                              |
|------------------|--------------|----------------|-----------|---------------------------|-----------------------|-------------------|--------------------|---------------------------|---------------|----------------------------------------------|
|                  |              | Sélectionner l | a période |                           |                       |                   |                    |                           |               |                                              |
|                  |              | T1 💌           | Ok        |                           |                       |                   |                    |                           |               | Retour à la liste d'élèves                   |
| Elève 🗤          |              |                |           |                           |                       |                   |                    |                           |               | 🗄 <u>Obtenir la fiche de cet élève</u>       |
| Elève : <b>B</b> | EN           |                | Ima       |                           | Mef : 4G<br>Née le 20 | )/11/19           |                    | Division : 4<br>Doublemen | E<br>it : Non | N° INE : <b>02</b><br>Régime : <b>EXTERN</b> |
| Notes            | A            | opréciations   | Absences  | et retards                | Resp                  | onsables          | ]                  |                           |               |                                              |
| Matière          | Profe        | sseurs         | Moyenne   | Nombre<br>de<br>contrôles | Moyenne<br>classe     | Médiane<br>classe | Moyenne<br>minimum | Moyenne<br>maximum        | Groupe        | Appréciation                                 |
| A-PLA            | MER          | PIERRE         |           |                           |                       |                   |                    |                           |               |                                              |
| AGL1 O           | ATA          | JOEL           |           |                           |                       |                   |                    |                           |               |                                              |
| EDCIV            | SAL          | ISABELLE       |           |                           |                       |                   |                    |                           |               |                                              |
| EDMUS            | SVA          | FRANCOISE      |           |                           |                       |                   |                    |                           |               |                                              |
| EPS              | SAL          | JEANNE         |           |                           |                       |                   |                    |                           |               |                                              |
| ESP2 O           | MAR<br>ODILE |                |           |                           |                       |                   |                    |                           |               |                                              |
| FRANC            | cou          | ELI            |           |                           |                       |                   |                    |                           |               |                                              |
| HIGEO            | SAL          | ISABELLE       |           |                           |                       |                   |                    |                           |               |                                              |
| MATHS            | MIC          | MARTINE        |           |                           |                       |                   |                    |                           |               |                                              |
| PH-CH            | SAN          | CORINNE        |           |                           |                       |                   |                    |                           |               |                                              |
| SVT              | CIA<br>CARO  | LINE           |           |                           |                       |                   |                    |                           |               |                                              |
| TECHN            | REB          | CHANTAL        | 12,00     | 1/1                       |                       |                   |                    |                           |               | travail correct                              |
| VISCO            | REB          | CHANTAL        |           |                           |                       |                   |                    |                           |               |                                              |

## 2.2 Visualisation des appréciations

|                       | Sélecti       | onnerla  | période         |                   |                  |                               |
|-----------------------|---------------|----------|-----------------|-------------------|------------------|-------------------------------|
|                       | T1            | ~        | Ok              |                   |                  | Retour à la liste d'élèves    |
| Elève 🗸               |               |          |                 |                   |                  | 🖱 Obtenir la fiche de cet élè |
| Elève : BEN           |               |          | Tman            | Mef: 4G           | Division : 4E    | Nº INE : 02                   |
|                       |               |          | Ima             | Née le 20/11/19   | Doublement : Non | Régime : EXTERN               |
| Notes Ap              | préciatio     | ns       | Absences et ret | ards Responsables |                  |                               |
| T1:                   |               |          |                 |                   |                  |                               |
| Appréciation : saisie | e de l'apprés | iation g | énérale         |                   |                  |                               |
|                       |               | 15       |                 |                   |                  |                               |

## 2.3 Visualisation des absences et des retards

| Sé             | ectionner la    | période        |                    |                  |                                       |
|----------------|-----------------|----------------|--------------------|------------------|---------------------------------------|
| T1             | ~               | Ok             |                    |                  | Retour à la liste d'élèves            |
| Elève 🗸        |                 |                |                    |                  | 🖱 <u>Obtenir la fiche de cet élèv</u> |
| DEN            |                 | Tman           | Mef: 4G            | Division : 4E    | Nº INE : 02 Provide the               |
| Elève : DEN    |                 | TIIId          | Née le 20/11/19    | Doublement : Non | Régime : EXTERN                       |
| Notes Apprécia | tions           | Absences et re | tards Responsables |                  |                                       |
| [1:            |                 |                |                    |                  |                                       |
|                | terrand D dates |                | O votavd           |                  |                                       |

MOA Sconet Notes

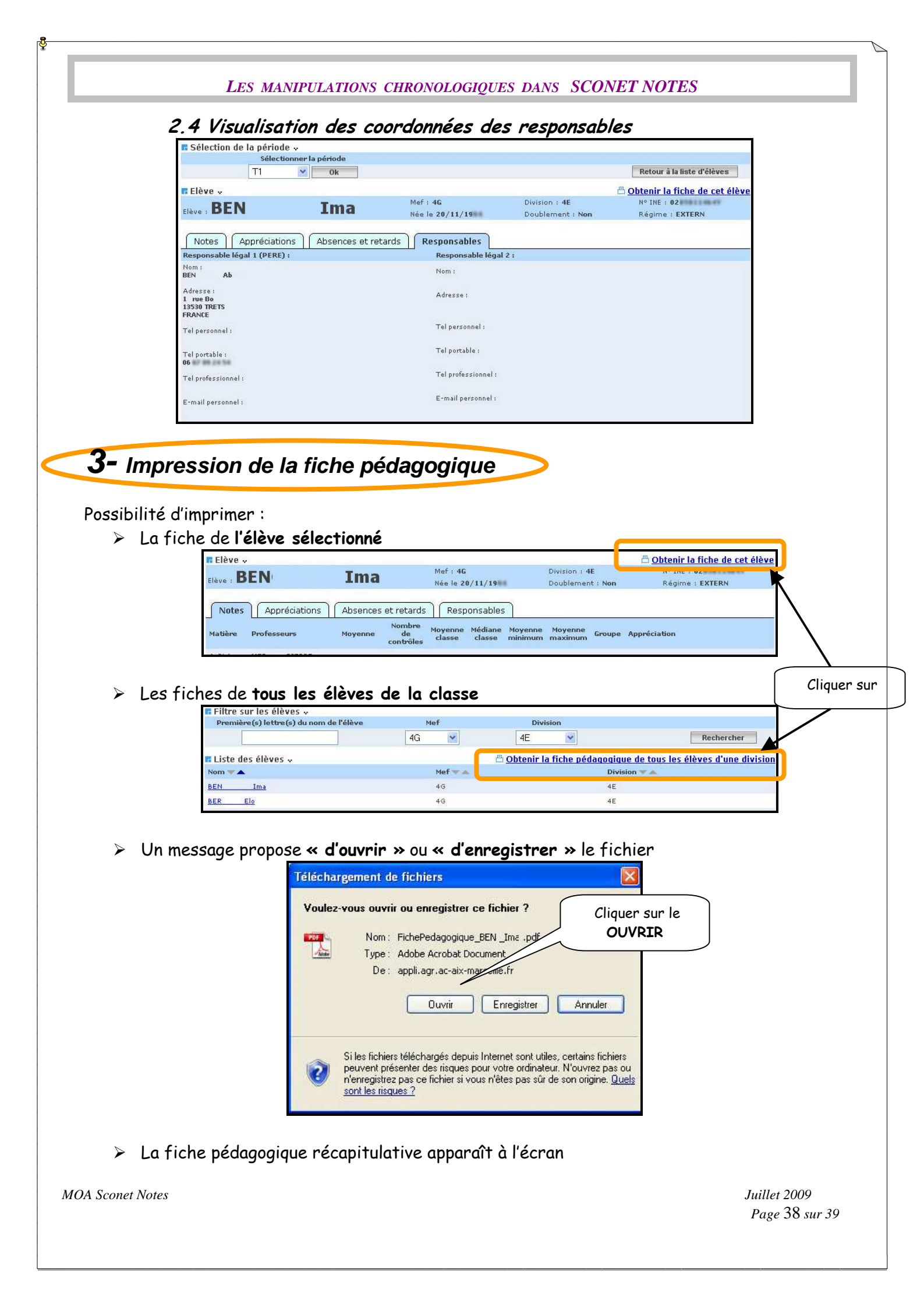

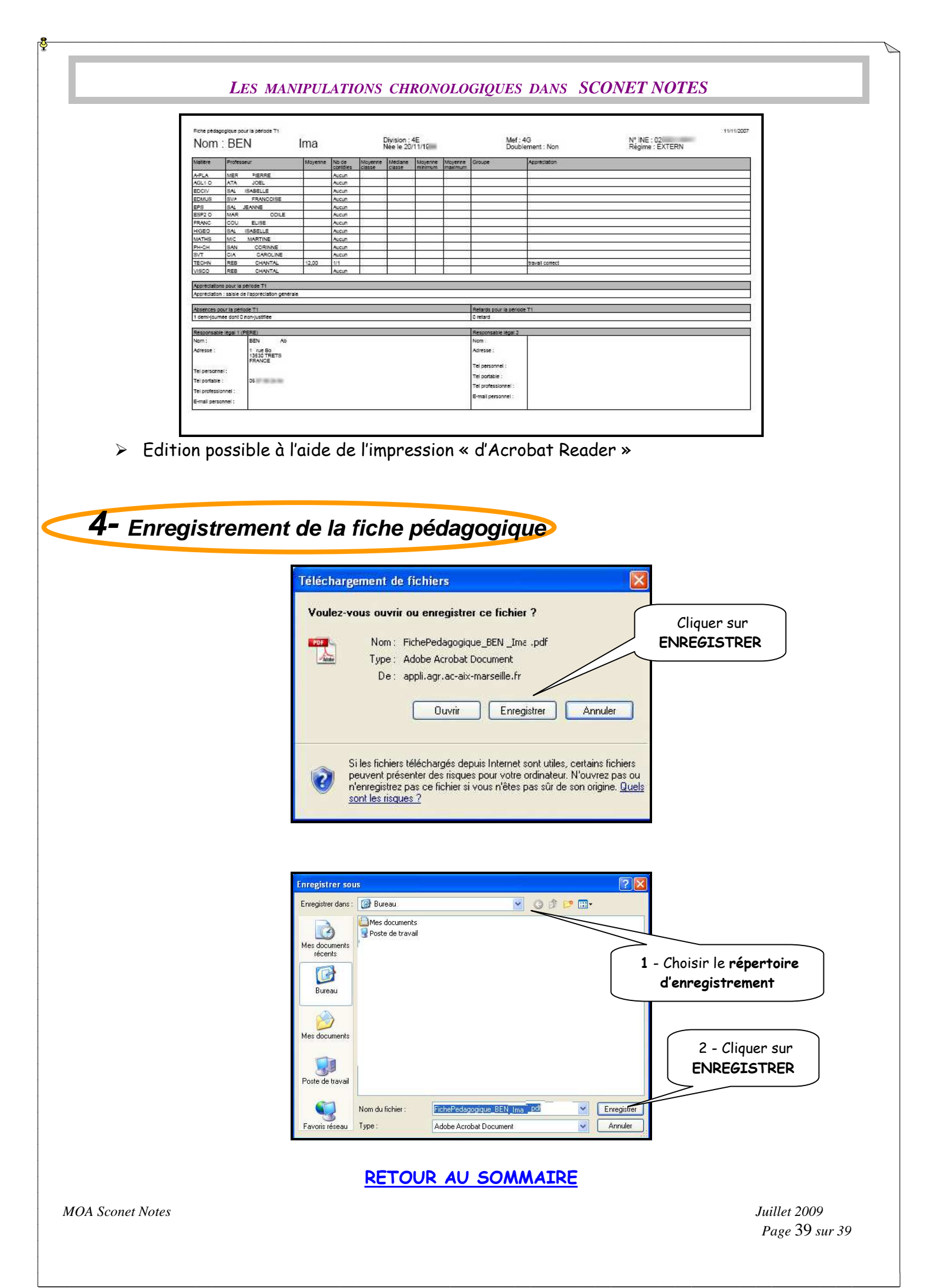